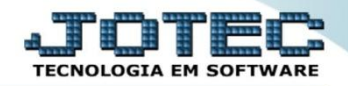

## SINTEGRA LFEMMSNGR

Explicação: Emissão do arquivo SINTEGRA (Sistema Integrado de Informações sobre Operações Interestaduais com Mercadorias e Serviços) que escriturará todas as informações referentes a operações de Nota Fiscais emitidas para outros Estados (operações interestaduais).

## > Para realizar esta rotina acesse o módulo: Fiscal.

| Nenu Geral - JOTEC - 0000096.00 - 1126 - Mozilla Firefox                    |                            |                        |                            |                  |                                                                             |
|-----------------------------------------------------------------------------|----------------------------|------------------------|----------------------------|------------------|-----------------------------------------------------------------------------|
| 172.16.1.28/cgi-bin/jtgeseus.exe                                            |                            |                        |                            |                  |                                                                             |
| Suporte Eletrônico                                                          |                            |                        |                            |                  | a <b>JIJI</b> E<br>Tecnologia em software                                   |
| Sistemas<br>Faturamento<br>Serviços                                         | Faturamento                | Serviços               | CRM - SAC                  | Telemarketing    | A c e s s o R á p i d o     Contabilidade     Demonstrativo de resultado do |
| CRM - SAC<br>Telemarketing<br>EDI<br>Mala Direta                            | Mala Direta                | Estoque                | Compras                    | ELPR             | exercício Estoque Produtos                                                  |
| Estoque O<br>Compras O<br>ELPR O<br>Producão                                | Produção                   | Gerenc. de<br>projetos | Contas a Pagar             | Contas a Receber | Pedido<br>Gera NF-E<br>Fiscal                                               |
| Gerenc. de projetos O<br>Contas a Pagar O<br>Contas a Receber O<br>Bancos O | Bancos                     | Fluxo de Caixa         | Centro de Custo<br>Auditor | Exportador       | ■ Apuração de IPI<br>ICMS<br>Apuração de ICMS ST<br>Apuração de PIS/COFINS  |
| Fluxo de Caixa Ø<br>Centro de Custo Ø<br>Exportador Ø<br>Gestor             | Gestor                     | Importador             |                            | Filiais          | Produção<br>Explosão de produtos<br>Fases em andamento                      |
| Importador O<br>Auditor O<br>Filiais O<br>Estatísticas & Gráficos           | Estatísticas &<br>Gráficos | Fiscal                 | Contabilidade              | Diário Auxiliar  | Cil/produtos por local<br>Necessidades de compras<br>Kappa por local        |
| SUPORTE JOTEC                                                               |                            | TECNICO                | 22/09/2015                 | MATRIZ           | Sair                                                                        |

▶ Em seguida acesse: *Atualização > Sintegra*.

| Menu do Fiscal - JOTEC - jtlfme01 - 0000065.00 - Mozilla Firefox                                                                                                    |                                                                         |                                                 |                                                |                                                  |                                                                                                    |                      |                                                                                    |        |
|----------------------------------------------------------------------------------------------------|-------------------------------------------------------------------------|-------------------------------------------------|------------------------------------------------|--------------------------------------------------|----------------------------------------------------------------------------------------------------|----------------------|------------------------------------------------------------------------------------|--------|
| 172161.28/cgi-bin/jtfme01.exePROG=jotec      Suporte Eletrônico                                                                                                    |                                                                         |                                                 |                                                |                                                  |                                                                                                    |                      |                                                                                    |        |
| Sistemas                                                                                                    | <u>A</u> rquivo A <u>t</u>                                              | ualização                                       | <u>C</u> onsulta                               | R <u>e</u> latório                               | <u>G</u> eradores                                                                                                    |                      |                                                                                    | FISCAL |
| Faturamento       O         Serviços       O         CRM - SAC       O         Telemarketing       O         Mala Direta       O         Estoque       O         Compras       O         FLPR       O         Gerenc. de projetos       O         Contas a Receber       O         Bancos       O         Fluxo de Custa       O         Expratador       O         Gestor       O | Atual<br>ICMS<br>IPI<br>Saldo C<br>PIS/COI<br>IRPJ/CS<br>ISS<br>IR Ante | lização<br>iredor IPI<br>FINS<br>SLL<br>scipado | Excli<br>Registr<br>Cliente<br>Fornec<br>Movto | USÃO<br>ros fiscais<br>is<br>edores<br>auditoria | Gera<br>Guia de recolhimento<br>Sped Fiscal<br>Sped Contribuições<br>Sintegra<br>DNF<br>DES<br>SEF II<br>GISS<br>SINCO<br>DCTF | REDI<br>DIMI<br>Gera | F/NFP<br>E (SC)<br>Apuração do Simples Federal<br>/importa arquivo de NF-e Prefeit | шта    |
|                                                                                                    |                                                                         | E                                               | -Entradas                                      |                                                  | I-Registro de serviços pre                                                                                                    | estados              | L-Saldo credor IPI                                                                 |        |
|                                                                                                    |                                                                         | D-Saídas                                        |                                                | M-ICMS                                           |                                                                                                    | S-PIS/COFINS         |                                                                                    |        |
| Melhorando sua empresa                                                                                                    |                                                                         | N-Registro de serviços tomados                  |                                                | P-IPI                                            |                                                                                                    | F-Menu Inicial       |                                                                                    |        |
| SUPORTE JOTEC                                                                                                    |                                                                         |                                                 | TECNIC                                         | 0                                                | 22/09/2015                                                                                                    | MATRIZ               |                                                                                    |        |

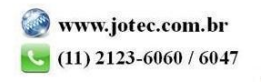

- Será apresentada a tela abaixo. Para gerar o arquivo informe o (1) Nome do arquivo, selecione os (2) Registros a serem considerados, o (3) Período a ser abrangido e o (4) Estado (UF) a ser considerado.
- Preencha os campos: (5) Finalidade, Identificação do Convênio, Natureza de Operações e as Flags conforme as explicações abaixo. Após preencher todos os campos clique em OK para gerar o arquivo.

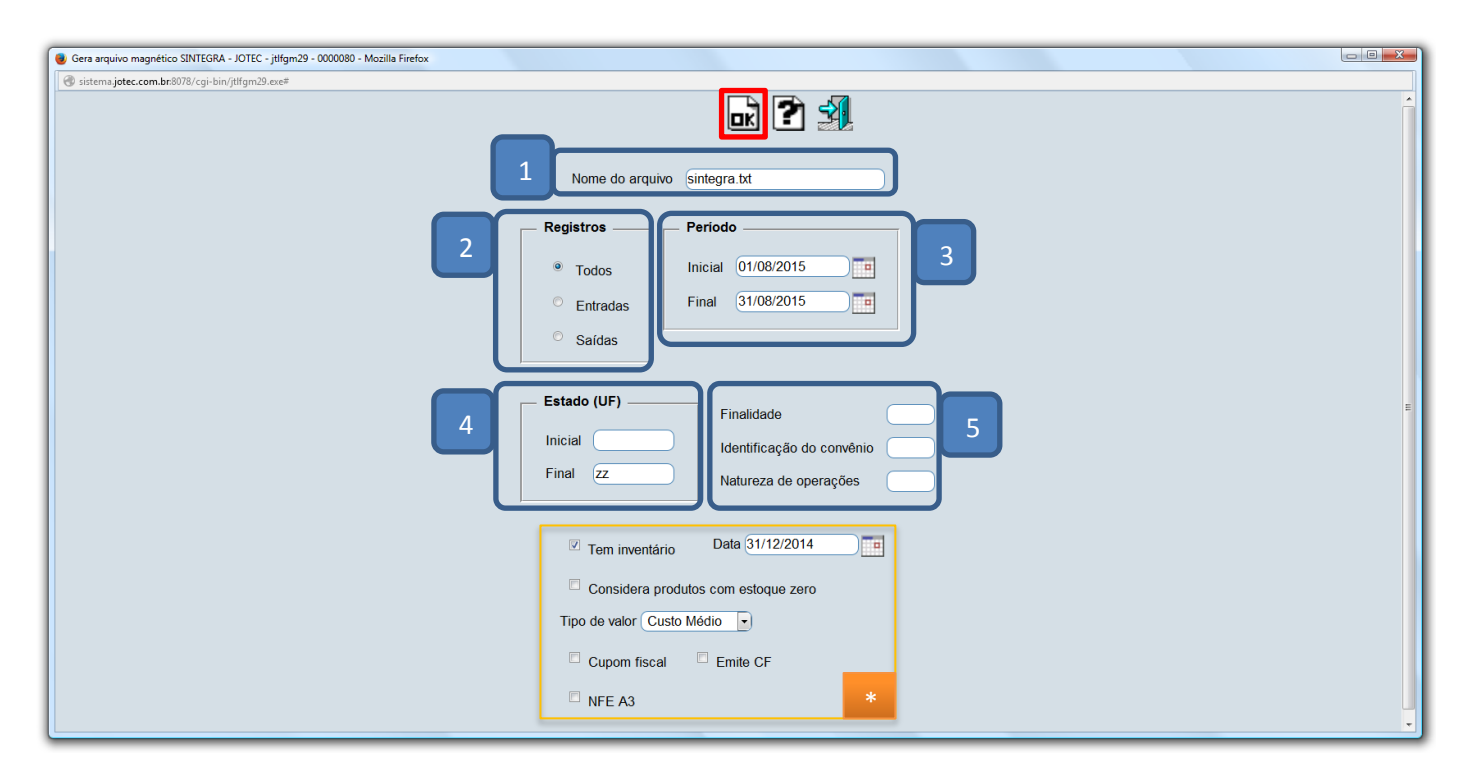

## (5) Explicações:

- Finalidades
  - (1) Normal

(2) - Retificação total de arquivo: substituição total de informações prestadas pelo contribuinte referentes a este período.

(3) - Retificação aditiva de arquivo: acréscimo de informação não incluída em arquivos já apresentados
(5) - Desfazimento: arquivo de informação referente a operações/prestações não efetivadas. (Neste caso, o arquivo deverá conter, além dos registros tipo 10 e tipo 90, apenas os registros referentes às operações/prestações não efetivadas).

- Identificação do convênio: Informar neste campo o código da identificação do convênio. Até 12/2002 pode ser 1, 2 ou 3, no ano de 2003 usar 2 ou 3 e no ano de 2004 usar somente 3. Para maiores esclarecimentos sobre a utilização dos códigos de identificação do convênio, verificar as portarias abaixo informadas ou consultar o manual do Sintegra.
  - (1) Estrutura conforme Portaria CAT-32/96 atualizada até Portaria CAT-69/01 (até o Convênio ICMS 31/99).
  - (2) Estrutura conforme Portaria CAT-32/96 atualizada até Portaria CAT 92/02 (até o Convênio ICMS 142/02).
  - (3) Estrutura conforme Portaria CAT-32/96 na versão atual (Convênio ICMS 57/95 na versão atual).
- **Natureza de operações:** Informar neste campo o código da identificação da natureza da operação do arquivo magnético. Para maiores informações consultar o manual do Sintegra.
  - (1) Interestaduais somente operações sujeitas ao regime da Substituição
  - (2) Interestaduais operações com ou sem Substituição Tributária.
  - (3) Totalidade das operações do informante.

2015/06

- \* Flags:
  - ☑ **Tem inventário:** Selecionada esta opção indica que tem inventário, será gerado o registro tipo 74 com o saldo dos produtos na data do inventário. **Data:** Informar neste campo a data em que foi efetuado o inventário de produtos.
  - Considera produtos com estoque zeros: Selecionada esta opção serão considerados ao gerar o arquivo, os produtos com estoque zero. Esta opção somente estará habilitada caso o item "Tem inventário" estiver selecionado.
  - ∇ **Tipo de valor:** Selecionar o tipo de valor que será utilizado no registro tipo 74 (inventário).
  - ☑ **Cupom fiscal:** Selecionado pedirá informações referentes à máquina de cupom fiscal, para que sejam gerados os registros tipo 60M e 60A.

| 🕘 Informações refer | ente a máquina cupom fiscal - JOTEC - jtlfgm29_4.html - Mozilla Firefox                             |
|---------------------|----------------------------------------------------------------------------------------------------|
| 🛞 172.16.1.28/cgi-k | in/jtlfgm29.exe?C999=CUPOM&C001=sintegra.bxt                                                        |
|                     |                                                                                                    |
| Nr.série            | sintegra.txt                                                                                        |
| Nr.atribuido        | Para gerar os tipos de registros de cupom fiscal no<br>SINTEGRA 60M e 60A, os registros de saida do |
| Nr.redução Z        | ou 2C ou 2D .                                                                                       |
| Vl.contador         |                                                                                                    |
|                     |                                                                                                    |

- Emite CF: Selecionada esta opção serão gerados os registros tipo 60M, 60A e 60R, referentes a movimentações do PDV.
- MFE A3: Selecionada irá considerar todas as nota fiscais como NF-e (Notas Fiscais Eletrônicas).

<u>Obs.</u>: Para gerar os tipos de registros 60M, 60A e 60R para SINTEGRA, os registros de saída do JOTEC devem estar com a espécie de doc. como: `2B' ou `2C' ou `2D'.

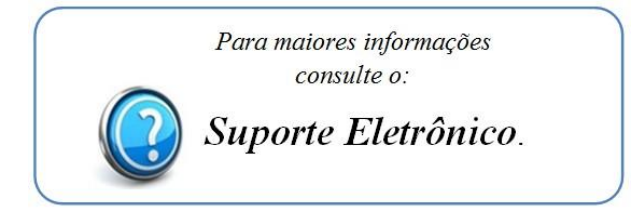

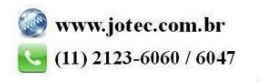